## **Evaluating Online Courses**

Once you have completed a course and been marked attended, the course will move from **In Progress** to **Complete**.

- Click the **Complete** tab in the **Online Sessions** section of the Registrations/Certificate area.
- Click the evaluation link to complete the online evaluation
- A new window will pop-up with evaluation questions regarding the course. After completing the evaluation and clicking submit, you may be asked to refresh the page.

| Upcoming Session                | s Past Sessions WaitingList Online Sessions                     |
|---------------------------------|-----------------------------------------------------------------|
| In Progress Complete Incomplete |                                                                 |
| Session ID:                     | 990520                                                          |
| Session Title:                  | When Gifted Kids Don't Have All the Answers-Online Book Study - |
| Credit:                         | CPE 6                                                           |
| Completed Date:                 | 6/7/2013 8:35:13 AM                                             |
| Link:                           | Evaluation                                                      |
| Session ID:                     | 671481                                                          |
| Session Title:                  | escWorks Reports -                                              |
| Credit:                         | CEU 2                                                           |
| Start Date:                     | Wednesday, January 01, 1902                                     |
| End Date:                       | Thursday, December 31, 2099                                     |
| Link:                           | Certificate                                                     |

## **Certificates for Online Courses**

Once you have completed the course and been marked attended, the course will move from **In Progress** to **Complete**.

- Click the **Complete** tab in the **Online Sessions** section of the Registrations/Certificate area.
- After the evaluation has been completed, the evaluation link will change to a certificate link.

| Session ID:    | 671481                      |
|----------------|-----------------------------|
| Session Title: | escWorks Reports -          |
| Credit:        | CEU 2                       |
| Start Date:    | Wednesday, January 01, 1902 |
| End Date:      | Thursday, December 31, 2099 |
| Link:          | Certificate                 |

Click on the Certificate link to open a PDF file version of the Certificate of Completion for the event. The browser will ask you to open or save the file. It may look like one of the following:

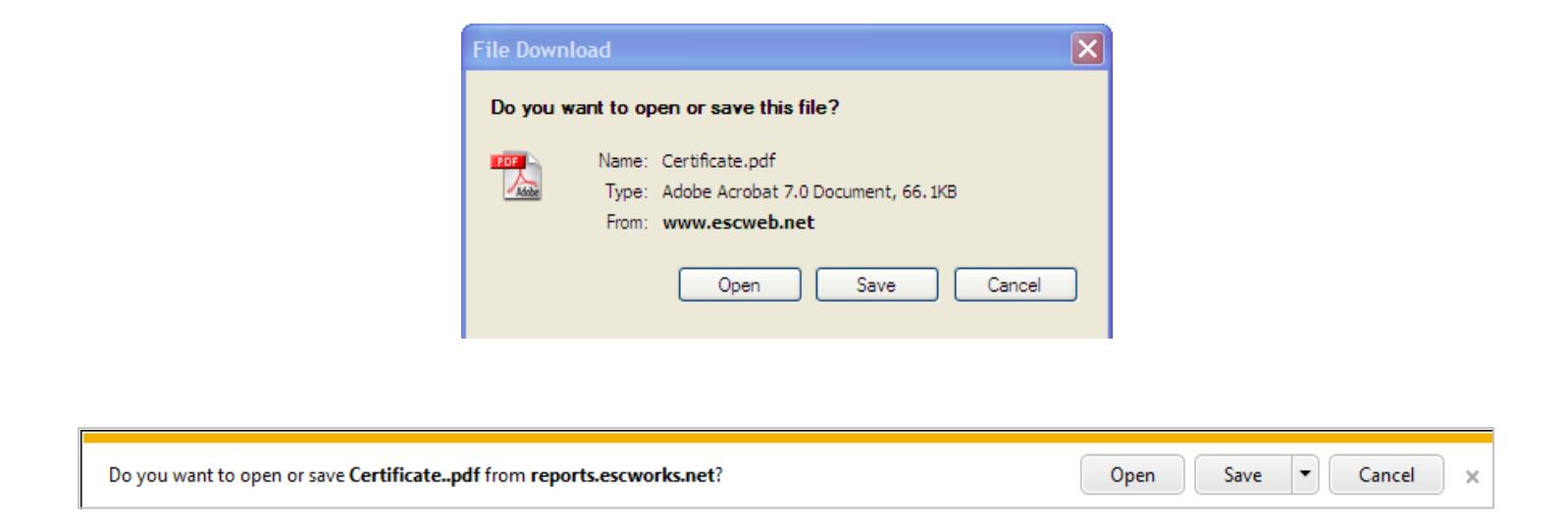

Click *Open* to view the report or click *Save* to save the report on your computer.

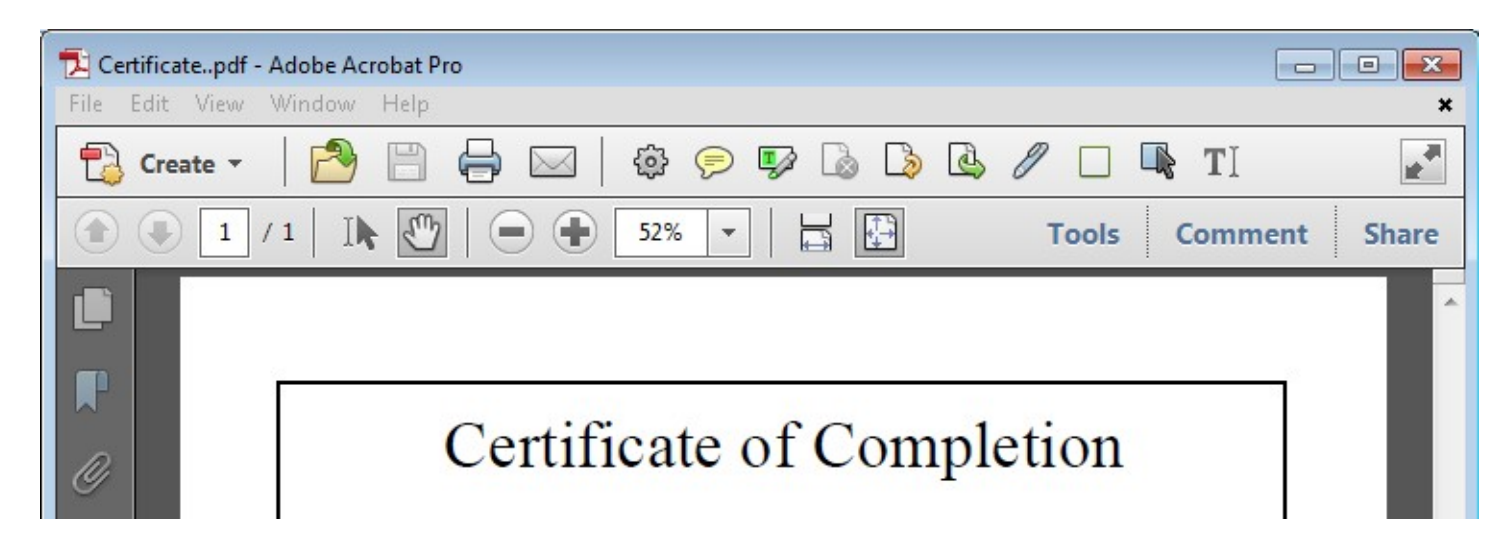

To print the report select *Print* from the File menu